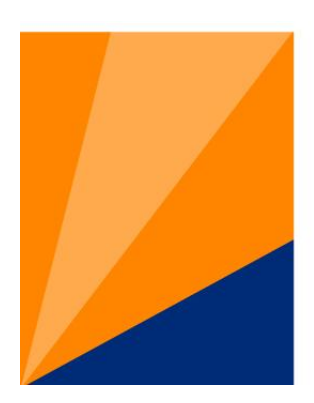

# Atlantic Health System

# Atlantic Health

# Evidence Based Practice: the Literature Workbook

#### PICO

When looking for evidence a critical component is constructing the question in a way that will find results.

#### Patient, Population or Problem

What are the characteristics of the patient or population?

What is the condition or disease you are interested in?

What is the nursing process problem ?

#### Intervention or exposure

What do you want to do with this patient?

How do you want to change the nursing process?

#### Comparison

What is the alternative to the intervention ? (ie Placebo, no change to process, different drug)

#### Outcome

What are the relevant outcomes (e.g. morbidity, death, complications, efficiency, patient satisfaction?)

Problem one Your patient is a 68-year-old woman with osteoarthritis and moderate hypertension, She has seen information on one of the new COX-2 inhibitors on the internet. She has heard that they cause less GI bleeding. She, however, is also concerned that the new drugs will mean more out of pocket costs each month.

#### P: 68 year old woman with osteoarthritis and moderate hypertension

I: COX-2 Inhibitor

#### C: other NSAIDS

O: Pain control / Less GI bleeding

In a 68 year old woman with osteoarthritis of the knee, can COX-2 Inhibitor use decrease the risk of GI Bleeding compared with other NSAIDs?

Example two The nurses on the medical surgical floor have heard that Music can help their Surgery patients to control their pain. They are thinking on implementing this on their floor. They have been asked to provide evidence that it will work before they start using this therapy

- P: Adult Surgery Patients
- I: Music therapy
- C: no music therapy
- O: Pain control

Question: Will adult surgery patients benefit from music therapy when trying to control postoperative pain?

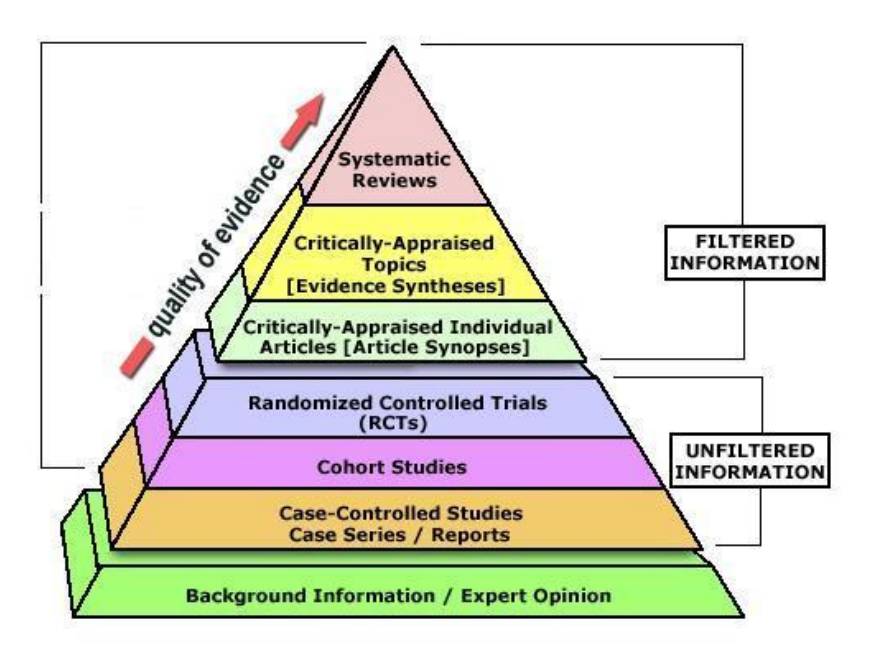

#### Systematic reviews/meta analysis

Cochrane Systematic reviews/meta analysis of Clinical trails on subject. Updated Quarterly. At Atlantic Health available fulltext in OVID

The Database of Abstracts of Reviews of Effect (DARE)**contains** structured abstracts of systematic reviews from a variety of medical journals At Atlantic Health this is also available fulltext in OVID

Other Systematic reviews/meta analysis as indexed in Medline

Joanna Briggs Institute : JBI Library of Systematic Reviews. This License is for Morristown physicians and Nurses . . Login for Joanna Briggs MorristownNJ jbi2548

#### **Critically Appraised Topics**

Clinical practice guidelines from Associations and AHRQ. Most are available free on the Internet.

Others would be Info Poems or Pier. We do not have these available here.

#### **Critically-Appraised Individual Articles**

The ACP Journal Club : Available in Ovid through AtlanticHealth.

Evidence-Based..." Journal series : All available online through AtlanticHealth.

Evidence-Based Medicine, Evidence-Based Mental Health, Evidence-Based Nursing

**Unflitered Sources** : Each one of these unfiltered sources has the ability to limit a search to relevant evidence as those listed in the pyramid. A large portion of this class will focus on how to limit searches. These sources help you find the individual articles that give you evidence on your topic.

**Ovid Medline** 

Pubmed

Cinahl Plus Full text

References in background information such as Micromedix, Dynamed, Uptodate and others may also link to evidence.

#### Background Information : Note all online material is updated more frequently than print.

Micromedix

Natural Standard

Dynamed

UptoDate

eMedicine

MdConsult

Online books

Paper books.

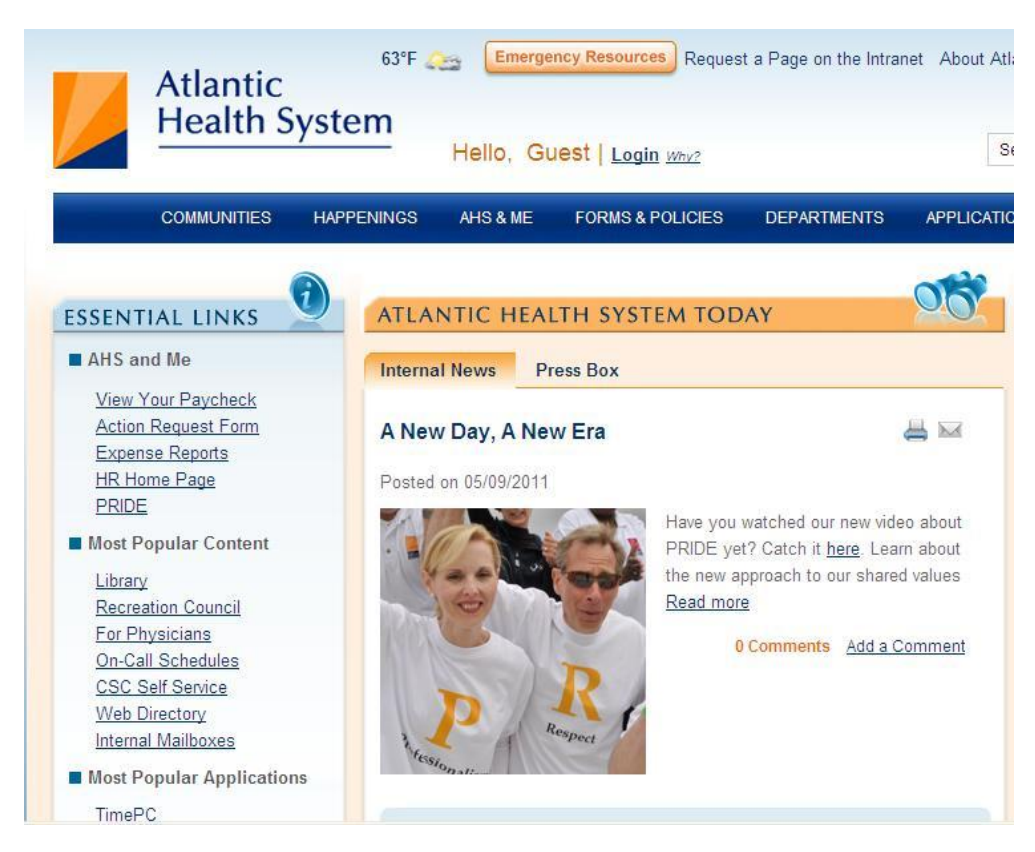

From the library website click on Library under Most popular content

| Atlantic<br>Health Syst                                                                    | 63°F 🚕 🛯 Emerg<br>em<br>Hello, G                                | ency Resources Request                                                  | a Page on the Intra                                       | net About Atla             |
|--------------------------------------------------------------------------------------------|-----------------------------------------------------------------|-------------------------------------------------------------------------|-----------------------------------------------------------|----------------------------|
| COMMUNITIES HAP                                                                            | PENINGS AHS & ME                                                | FORMS & POLICIES                                                        | DEPARTMENTS                                               | APPLICATIO                 |
| Home > Resources > Library                                                                 |                                                                 |                                                                         | Search Library                                            |                            |
| IN THIS SECTION Athens                                                                     | Library                                                         |                                                                         |                                                           |                            |
| <ul> <li>Library Catalog</li> <li>Online Journals - TD Net</li> </ul>                      | Register with <u>Atl</u><br>fron                                | nens to get access to the<br>n home with only one si                    | library resources<br>gn-in!                               |                            |
| * Topic-based Research - ebooks<br>- multimedia                                            | News of the Week - Find<br>Athens<br>Access library             | l out the latest news from<br>Library Catalog<br>Access to our physical | the library <ul> <li>Online Journ</li> <li>Net</li> </ul> | als / TD                   |
| <ul> <li>Literature Searching</li> <li>Test Prep</li> </ul>                                | resources remotely                                              | library assets <ul> <li>Literature Searching</li> </ul>                 | <ul> <li>Test Prep</li> </ul>                             |                            |
| <ul> <li>Natural Medicine - Prescription</li> <li>Drugs</li> <li>Doctor Finders</li> </ul> | Research - ebooks -<br>multimedia<br>Access DynaMed,            | Access and training for<br>EBCSO, OVID and<br>PubMed databases          | Practice tests a<br>guides for USM<br>Medical Board       | and study<br>ILE,<br>exams |
| Learn about the Library                                                                    | eMedicine, MDConsult,<br>UpToDate, Access-<br>Medicine, Access- |                                                                         | and NCELX- R                                              | N                          |
|                                                                                            | EmergencyMedicine,<br>AccessSurgery,                            |                                                                         |                                                           |                            |

### Next click on Literature Searching.

| Litera                 | ture Searc                                                                                                    | ching                                                                                                    | Search Literature Searching                                                                                                    |
|------------------------|----------------------------------------------------------------------------------------------------|----------------------------------------------------------------------------------------------------|----------------------------------------------------------------------------------------------------|
| IN THIS                | SECTION                                                                                                    |                                                                                                    |                                                                                                    |
| Athens                 |                                                                                                    | Literature Searching                                                                                                    |                                                                                                    |
| Library Ca             | atalog                                                                                                    | Posted on 10/05/2009                                                                                                    |                                                                                                    |
|                        | urnals - TD Net                                                                                                    | EBSCO Databases - Search *CINAHI *Binmed                                                                                                    | ical & Nursing *Alternative                                                                                                    |
|                        | ed Research - ebook                                                                                                    | s Medicine *Consumer Health *Business & News                                                                                                    | - many in full-text. Just click                                                                                                    |
| - multime              | dia                                                                                                    | "EBSCOHost Web" and choose one or more dat                                                                                                    | abases from the list. Available                                                                                                    |
| Literature             | Searching                                                                                                    | nom nome.                                                                                                    |                                                                                                    |
| Test Prep              |                                                                                                    | OVID Databases - Search *MEDLINE *Cochran                                                                                                    | e and other databases                                                                                                    |
| Natural M              | edicine - Prescription                                                                                                    | covering Medicine, Nursing, EBM. Available from                                                                                                    | n nome                                                                                                    |
| Drugs                  |                                                                                                    | PubMed - Atlantic Health PubMed, with links to                                                                                                    | our electronic full-text journals,                                                                                                    |
| Doctor Fir             | nders                                                                                                    | & what we own in print need to log in to acces<br>My NCBL Please contact either libraries for ID a                                                                                                    | s this information by clicking<br>nd password Available from                                                                                                    |
| Learn abo              | out the Library                                                                                                    | home.                                                                                                    |                                                                                                    |
| Related Li             | inks                                                                                                    | AMAgidanas NEW Courtons of Loss Libs                                                                                                    | rang Mount Sinai Sahaal of                                                                                                    |
| UpToDate               |                                                                                                    | Medicine - JAMAevidence helps decision mak                                                                                                    | ers identify the best available                                                                                                    |
| OVID Data              | abases                                                                                                    | evidence by providing guides to the systematic o                                                                                                    | consideration of the validity,                                                                                                    |
| Pubmea                 |                                                                                                    | problems and the outcomes of health care.                                                                                                    | assessment of health                                                                                                    |
|                        |                                                                                                    | The Joanna Briggs Institute - This is a Morristow<br>Nursing Research. It is an Australian collaborat                                                                                                    | n licensed resource provided by<br>ion of evidence based nursing.                                                                                                    |
| J. Wo<br>Heal          | olters Kluwer                                                                                                    | The Joanna Briggs Institute - This is a Morristow<br>Nursing Research. It is an Australian collaborat<br>Please call us at 973-971-8926, or email the <u>libra</u><br>(ext. 4239) to get the username and password.                                                                                                    | n licensed resource provided by<br>ion of evidence based nursing.<br>ary, or contact <u>Rita Musanti</u>                                                                                                    |
| No Heal                | olters Kluwer<br>th                                                                                                    | The Joanna Briggs Institute - This is a Morristow<br>Nursing Research. It is an Australian collaborat<br>Please call us at 973-971-8926, or email the <u>libra</u><br>(ext. 4239) to get the username and password.                                                                                                    | n licensed resource provided by<br>ion of evidence based nursing.<br>ary, or contact <u>Rita Musanti</u>                                                                                                    |
| No Heal                | olters Kluwer<br><sup>th</sup><br>Journals M                                                                                                    | The Joanna Briggs Institute - This is a Morristow<br>Nursing Research. It is an Australian collaborat<br>Please call us at 973-971-8926, or email the <u>libr</u><br>(ext. 4239) to get the username and password.<br>OvidSP                                                                                                    | n licensed resource provided by<br>ion of evidence based nursing.<br>ary, or contact <u>Rita Musanti</u>                                                                                                    |
| Search                 | olters Kluwer<br>th<br>Journals N<br>Select Resource(s) f                                                                                                    | The Joanna Briggs Institute - This is a Morristow<br>Nursing Research. It is an Australian collaborat<br>Please call us at 973-971-8926, or email the <u>libra</u><br>(ext. 4239) to get the username and password.<br>OvidSP<br>My Workspace                                                                                                    | n licensed resource provided by<br>ion of evidence based nursing.<br>ary, or contact <u>Rita Musanti</u>                                                                                                    |
| Search                 | olters Kluwer<br>th<br>Journals M<br>Select Resource(s) f<br>All Resources                                                                                                    | The Joanna Briggs Institute - This is a Morristow<br>Nursing Research. It is an Australian collaborat<br>Please call us at 973-971-8926, or email the <u>libra</u><br>(ext. 4239) to get the username and password.<br>OvidSP<br>My Workspace                                                                                                    | n licensed resource provided by<br>ion of evidence based nursing.<br>ary, or contact <u>Rita Musanti</u>                                                                                                    |
| Search                 | Diters Kluwer<br>th<br>Journals M<br>Select Resource(s) f<br>All Resources                                                                                                    | The Joanna Briggs Institute - This is a Morristow<br>Nursing Research. It is an Australian collaborat<br>Please call us at 973-971-8926, or email the <u>libra</u><br>(ext. 4239) to get the username and password.<br>OvidSP<br>My Workspace                                                                                                    | n licensed resource provided by<br>ion of evidence based nursing.<br>ary, or contact <u>Rita Musanti</u>                                                                                                    |
| € Wo<br>Heal<br>Search | Diters Kluwer<br>th<br>Journals M<br>Select Resource(s) f<br>All Resources                                                                                                    | The Joanna Briggs Institute - This is a Morristow Nursing Research. It is an Australian collaborat Please call us at 973-971-8926, or email the libra (ext. 4239) to get the username and password.         OvidSP         My Workspace         to search:         EDLINE(R) 1996 to August Week 5 2010         EDLINE(R) 1996 to August Week 5 2010                                                                                                    | n licensed resource provided by<br>ion of evidence based nursing.<br>ary, or contact <u>Rita Musanti</u>                                                                                                    |
| Search                 | Diters Kluwer<br>th<br>Journals M<br>Select Resource(s) f<br>All Resources                                                                                                    | The Joanna Briggs Institute - This is a Morristow<br>Nursing Research. It is an Australian collaborat<br>Please call us at 973-971-8926, or email the <u>libr</u><br>(ext. 4239) to get the username and password.<br>OvidSP<br>My Workspace<br>to search:<br>EDLINE(R) 1996 to August Week 5 2010<br>EDLINE(R) 1996 to August Week 5 2010<br>EDLINE(R) 1996 to August Week 5 2010<br>EDLINE(R) 1996 to August Week 5 2010<br>EDLINE(R) 1996 to August Week 5 2010<br>EDLINE(R) 1996 to August Week 5 2010<br>EDLINE(R) 1996 to August Week 5 2010<br>EDLINE(R) In-Process & Other Non-Indexed Citation<br>Reviews - Cochrane DSR. ACP Journal Club. DARI                                                                                                    | n licensed resource provided by<br>ion of evidence based nursing.<br>ary, or contact <u>Rita Musanti</u><br>New Group X Delete<br><u>As and Ovid MEDLINE(R)</u> 1950 to<br>E. CCTR. CMR. HTA. and NHSE                                                                                                    |
| Search                 | All Resources                                                                                                    | The Joanna Briggs Institute - This is a Morristow<br>Nursing Research. It is an Australian collaborat<br>Please call us at 973-971-8926, or email the <u>libri</u><br>(ext. 4239) to get the username and password.<br>OvidSP<br>My Workspace<br>to search:<br>EDLINE(R) 1996 to August Week 5 2010<br>EDLINE(R) 1996 to August Week 5 2010<br>EDLINE(R) 1996 to August Week 5 2010<br>EDLINE(R) In-Process & Other Non-Indexed Citation<br>A Reviews - Cochrane DSR, ACP Journal Club, DARI<br>ealthstar 1999 to July 2010                                                                                                    | n licensed resource provided by<br>ion of evidence based nursing.<br>ary, or contact <u>Rita Musanti</u><br>New Group <u>X</u> Delete<br><u>Ans and Ovid MEDLINE(R)</u> 1950 to<br>E, CCTR, CMR, HTA, and NHSE                                                                                                    |
| Search                 | Diters Kluwer<br>th<br>Journals M<br>Select Resource(s) f<br>All Resources                                                                                                    | The Joanna Briggs Institute - This is a Morristow<br>Nursing Research. It is an Australian collaborat<br>Please call us at 973-971-8926, or email the <u>libr</u><br>(ext. 4239) to get the username and password.<br>OvidSP<br>My Workspace<br>to search:<br>EDLINE(R) 1996 to August Week 5 2010<br>EDLINE(R) 1996 to August Week 5 2010<br>EDLINE(R) 1996 to August Week 5 2010<br>EDLINE(R) 1990 to August Week 5 2010<br>EDLINE(R) 1990 to August Week 5 2010<br>EDLINE(R) 1990 to August Week 5 2010<br>EDLINE(R) 1990 to August Week 5 2010<br>EDLINE(R) 1990 to August Week 5 2010<br>EDLINE(R) 1990 to August Week 5 2010<br>EDLINE(R) 1990 to August Week 5 2010<br>EDLINE(R) 1990 to August Week 5 2010<br>EDLINE(R) 1990 to August Week 5 2010<br>EDLINE(R) 1990 to August 2010<br>views - Cochrane Central Register of Controlled T                                                                                                    | n licensed resource provided by<br>ion of evidence based nursing.<br>ary, or contact <u>Rita Musanti</u><br>() New Group X Delete<br>ns and <u>Ovid MEDLINE(R)</u> 1950 tr<br>E, CCTR, CMR, HTA, and NHSE<br>irials 3rd Quarter 2010                                                                                                    |
| Search                 | Diters Kluwer<br>th<br>Journals M<br>Select Resource(s) f<br>All Resources                                                                                                    | The Joanna Briggs Institute - This is a Morristow<br>Nursing Research. It is an Australian collaborat<br>Please call us at 973-971-8926, or email the <u>libr</u><br>(ext. 4239) to get the username and password.<br>OvidSP<br>My Workspace<br>to search:<br>EDLINE(R) 1996 to August Week 5 2010<br>EDLINE(R) 1996 to August Week 5 2010<br>EDLINE(R) 1996 to August Week 5 2010<br>EDLINE(R) 1996 to August Week 5 2010<br>EDLINE(R) 1996 to August Week 5 2010<br>EDLINE(R) 1996 to August Week 5 2010<br>EDLINE(R) 1996 to August Week 5 2010<br>EDLINE(R) 1990 to August Week 5 2010<br>EDLINE(R) 1990 to August Week 5 2010<br>EDLINE(R) 1990 to August Week 5 2010<br>EDLINE(R) 1990 to July 2010<br>views - ACP Journal Club 1991 to August 2010<br>views - Cochrane Central Register of Controlled T<br>views - Cochrane Database of Systematic Reviews                                                                                                    | n licensed resource provided by<br>ion of evidence based nursing.<br>ary, or contact <u>Rita Musanti</u><br>New Group <u>P</u> Delet<br><u>ns and Ovid MEDLINE(R)</u> 1950 tr<br><u>E, CCTR, CMR, HTA, and NHSE</u><br><u>rials</u> 3rd Quarter 2010<br>2005 to August 2010                                                                                                    |
| Search                 | All Resource(s) f<br>All Resource(s) f<br>All Resources<br>All Resources<br>C @ Ovid M<br>C @ Ovid M<br>C @ EBM Re<br>C @ EBM Re<br>C @ EBM RE<br>C @ C @ C @ C @ C @ C @ C @ C @ C @ C @ | The Joanna Briggs Institute - This is a Morristow<br>Nursing Research. It is an Australian collaborat<br>Please call us at 973-971-8926, or email the <u>libri</u><br>(ext. 4239) to get the username and password.<br>OvidSP<br>My Workspace<br>to search:                                                                                                    | n licensed resource provided by<br>ion of evidence based nursing.<br>ary, or contact <u>Rita Musanti</u><br>New Group X Deleti<br><u>ns and Ovid MEDLINE(R)</u> 1950 tr<br><u>E, CCTR, CMR, HTA, and NHSE</u><br><u>irials</u> 3rd Quarter 2010<br>2005 to August 2010<br>r 2010<br>ts 3rd Quarter 2010                                                                                                    |
| Search                 | All Resource(s) f<br>All Resource(s) f<br>All Resources<br>All Resources<br>All Resources<br>C 0 Ovid M<br>C 0 Ovid M<br>C 0 Ovid M<br>C 0 Ovid M<br>C 0 EBM Re<br>C 0 EBM Re<br>C 0 EBM Re<br>C 0 EBM Re<br>C 0 EBM Re<br>C 0 EBM Re<br>C 0 EBM Re<br>C 0 EBM Re<br>C 0 EBM Re<br>C 0 EBM Re                                                                                                    | The Joanna Briggs Institute - This is a Morristow<br>Nursing Research. It is an Australian collaborat<br>Please call us at 973-971-8926, or email the <u>libri</u><br>(ext. 4239) to get the username and password.<br>OvidSP<br>My Workspace<br>to search:<br>EDLINE(R) 1996 to August Week 5 2010<br>EDLINE(R) 1996 to August Week 5 2010<br>EDLINE(R) 1996 to August Week 5 2010<br>EDLINE(R) 1990 to August Week 5 2010<br>EDLINE(R) 1990 to August Week 5 2010<br>EDLINE(R) 1990 to August Week 5 2010<br>EDLINE(R) 1990 to August Week 5 2010<br>EDLINE(R) 1990 to August Week 5 2010<br>EDLINE(R) 1990 to August Week 5 2010<br>EDLINE(R) 1990 to August Week 5 2010<br>Views - Cochrane DSR, ACP Journal Club, DARI<br>ealthstar 1999 to July 2010<br>views - ACP Journal Club 1991 to August 2010<br>views - Cochrane Central Register of Controlled T<br>views - Cochrane Database of Systematic Reviews<br>views - Database of Abstracts of Reviews of Effect<br>views - Health Technology Assessment 3rd Quarter                                                                                                    | n licensed resource provided by<br>ion of evidence based nursing.<br>ary, or contact <u>Rita Musanti</u><br>New Group X Delete<br><u>ns and Ovid MEDLINE(R)</u> 1950 tr<br><u>E, CCTR, CMR, HTA, and NHSE</u><br><u>rials</u> 3rd Quarter 2010<br>1 2005 to August 2010<br>- 2010<br><u>Ls</u> 3rd Quarter 2010<br>2010                                                                                                    |
| Search                 | Select Resource(s) fs                                                                                                    | The Joanna Briggs Institute - This is a Morristow<br>Nursing Research. It is an Australian collaborat<br>Please call us at 973-971-8926, or email the libry<br>(ext. 4239) to get the username and password.<br>OvidSP<br>My Workspace<br>to search:<br>EDLINE(R) 1996 to August Week 5 2010<br>EDLINE(R) 1996 to August Week 5 2010<br>EDLINE(R) 1996 to August Week 5 2010<br>EDLINE(R) 1990 to August Week 5 2010<br>EDLINE(R) 1990 to August Week 5 2010<br>EDLINE(R) 1990 to August Week 5 2010<br>EDLINE(R) 1990 to August Week 5 2010<br>EDLINE(R) 1990 to August Week 5 2010<br>EDLINE(R) 1990 to August Week 5 2010<br>EDLINE(R) 1990 to August Week 5 2010<br>EDLINE(R) 1990 to August Week 5 2010<br>EDLINE(R) 1990 to August Week 5 2010<br>EDLINE(R) In-Process & Other Non-Indexed Citation<br>A Reviews - Cochrane DSR, ACP Journal Club, DARI<br>Paithstar 1999 to July 2010<br>wiews - Cochrane Central Register of Controlled T<br>wiews - Cochrane Methodology Register 3rd Quarter<br>wiews - NHS Economic Evaluation Database 3rd Quarter<br>wiews - NHS Economic Evaluation Database 3rd Quarter<br>wiews - NHS Economic Evaluation Database 3rd Quarter | n licensed resource provided by<br>ion of evidence based nursing.<br>ary, or contact <u>Rita Musanti</u><br>(Contact <u>Rita Musanti</u><br>(Contact <u>Rita Musanti</u> |

You can see all of our filtered and Unfiltered sources that we pay for are located here. The second list is the list of Ovid databases where our access to Cochrane, Dare, ACP journal club and others are located.

#### Advanced Search | Basic Search | Find Citation | Search Fields | Multi-Field Search

#### Selected Resources

Ovid Resources: (1) EBM Reviews - Cochrane Database of Systematic Reviews 2005 to August 2010

| 1           | music                                                                                                    | 2                           | Search   |             |            |
|-------------|----------------------------------------------------------------------------------------------------|-----------------------------|----------|-------------|------------|
| 3           | Limits (Click to close)                                                                                                    |                             |          |             |            |
|             | □ Full Systematic Reviews □ Recently Updated Reviews                                                                                                    | ☐ Protocols ☐ Latest Update | ☐ New Re | views       |            |
|             | Star Ranking<br>Year Published<br>Last Year<br>Last Year<br>Last Years<br>Last 2 Years<br>Last 2 Years<br>Last 5 Years<br>Last 5 Years<br>Last 5 Years<br>Last 5 Years<br>Last 5 Years<br>Last 6 Years<br>Last 6 Years<br>Last 7 Years<br>Last 7 Year<br>Last 7 Year<br>Last 7 Year |                             |          |             |            |
|             |                                                                                                    |                             |          |             |            |
| rch History | (1 search) (Click to close)                                                                                                    |                             | Results  | Search Type | View Saved |

This database will only search by key words or specific fields. You can search by title if you wish. You can limit your search to full systematic reviews or latest update. You might miss some relevant reviews if you only search by title though. It is always best not to put too many words in search statement unless you already have the exact title.

|       | (•        | Keyword CAuthor CTitle CJournal                                                                                                    |                                | _        |             |            |
|-------|-----------|----------------------------------------------------------------------------------------------------|--------------------------------|----------|-------------|------------|
|       | Ļ         | limits (Click to close)                                                                                                    |                                | Search   |             |            |
|       |           | Full Systematic Reviews<br>Recently Updated Reviews<br>recently Updated Reviews<br>recently Updated Reviews<br>Five Stars (0)<br>Three Stars (0)<br>Three | ☐ Protocols<br>☐ Latest Update | ∏ New Ro | eviews      |            |
| earch | History ( | Additional Limits Edit Limits                                                                                                    |                                |          |             | View Saved |
| Г     | # 🔺       | Searches                                                                                                    |                                | Results  | Search Type | Actions    |
|       | 1         | music.mp. [mp=title, short title, abstract, full                                                                                                    | text, keywords,                | 99       | Advanced    | Jisplay    |
|       |           | caption text]                                                                                                    |                                |          |             |            |

Combine selections with: And

e ≫

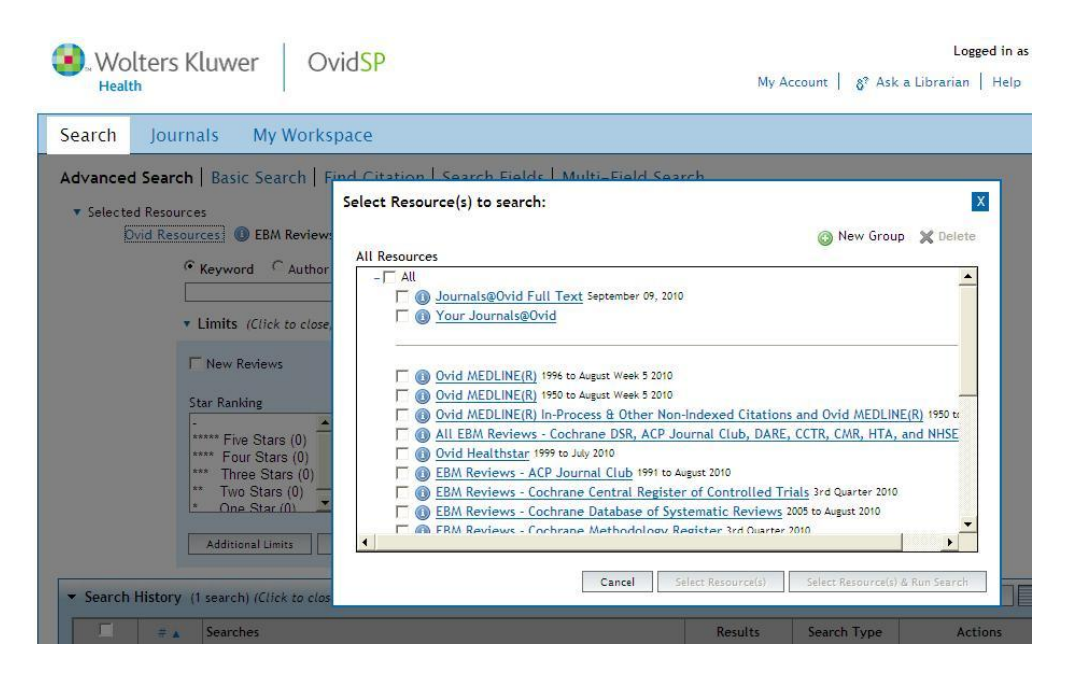

If you click on Ovid Resources you will get the list of databases that OVID provides again. Select Medline 1996 – present. Make sure you click on advanced search and map to subject headings.

| Wo                        | lters k                              | (luwer Ovid <mark>SP</mark>                                                                                     | My A                       | Account 8? Ask a | Logged in as mos     |
|---------------------------|--------------------------------------|----------------------------------------------------------------------------------------------------|----------------------------|------------------|----------------------|
| earch                     | Journ                                | als My Workspace                                                                                                |                            |                  | 6 - 1                |
| dvanced<br>• Selecte<br>C | d Search<br>ed Resourc<br>Dvid Resou | Basic Search   Find Citation   Search Tools   Searc<br>es<br>rces: 1 Ovid MEDLINE(R) 1996 to August Week 5 2010 | ch Fields   Multi–Field Se | earch            |                      |
|                           | 0                                    | steparthritis                                                                                                   | Search                     |                  |                      |
| • Search                  | History (                            | 0 searches) (Click to close)                                                                                    |                            |                  | View Saved           |
| Г                         | # 🛦                                  | Searches                                                                                                    | Results                    | Search Type      | Actions              |
|                           |                                      |                                                                                                    | 5                          |                  | 22                   |
| Remov                     | e Selected                           | Save Selected Combine selections with: And Or                                                                   |                            |                  |                      |
|                           |                                      |                                                                                                    |                            |                  | Cour Conrels Uleranu |

| W He                                                    | olters Kluwer Ovid <mark>SP</mark>                                                                                                    | Му                                                                                                    | Account   &? Ask a Lit          | Logged in as mo999<br>orarian   Help   Logoi |
|---------------------------------------------------------|----------------------------------------------------------------------------------------------------|----------------------------------------------------------------------------------------------------|---------------------------------|----------------------------------------------|
| Search                                                  | Journals My Workspace                                                                                                    |                                                                                                    |                                 |                                              |
| ur term ma<br>ck on a sub<br>rm mapped                  | upped to the following Subject Headings:<br>ject heading to view more general and more specific terms w<br>I through permuted index                                                                                                    | ithin the tree.                                                                                                    |                                 |                                              |
| Include Al<br>mbine sele                                | l Subheadings<br>ctions with: OR     Continue ≫                                                                                                    |                                                                                                    |                                 |                                              |
| Select                                                  | Subject Heading                                                                                                    | Explode                                                                                                    | Focus                           | Scope                                        |
|                                                         | <u>Osteoarthritis</u>                                                                                                    |                                                                                                    | <b>_</b>                        | 0                                            |
|                                                         | Osteoarthritis, Hip                                                                                                    |                                                                                                    | Г                               | 0                                            |
|                                                         | Osteoarthritis, Knee                                                                                                    |                                                                                                    |                                 | 0                                            |
|                                                         | Osteoarthritis, Spine                                                                                                    |                                                                                                    | Г                               | 0                                            |
| Г                                                       | osteoarthritis.mp. search as Keyword                                                                                                    |                                                                                                    |                                 |                                              |
| Hints:<br>Clice<br>Sel-<br>Sel-<br>If y<br>If y<br>If y | ck on a Subject Heading to view its tree - related terms that<br>ect the Explode box if you wish to retrieve results using the<br>ect the Focus box if you wish to limit your search to those<br>our search did not map to a desirable subject heading, selec<br>ou select more than one term, you can combine them using<br>ou wish to see the scope note for any term or heading, click | are more general and more specific.<br>e selected term and all of its more specific term<br>documents in which your subject heading is cor<br>it the box Search as Keyword.<br>a boolean operator (AND or OR).<br>k on the information () icon, when available. | is.<br>isidered the major point | of the article.                              |

In most cases you want to explode you subject heading. As you can see there are three specific types of osteoarthritis besides osteoarthritis. You want to pick up the narrower terms. You accomplish this by exploding. Please also read the hints above. Click on the continue button. You now get a list of subheadings. This is where you choose therapy.

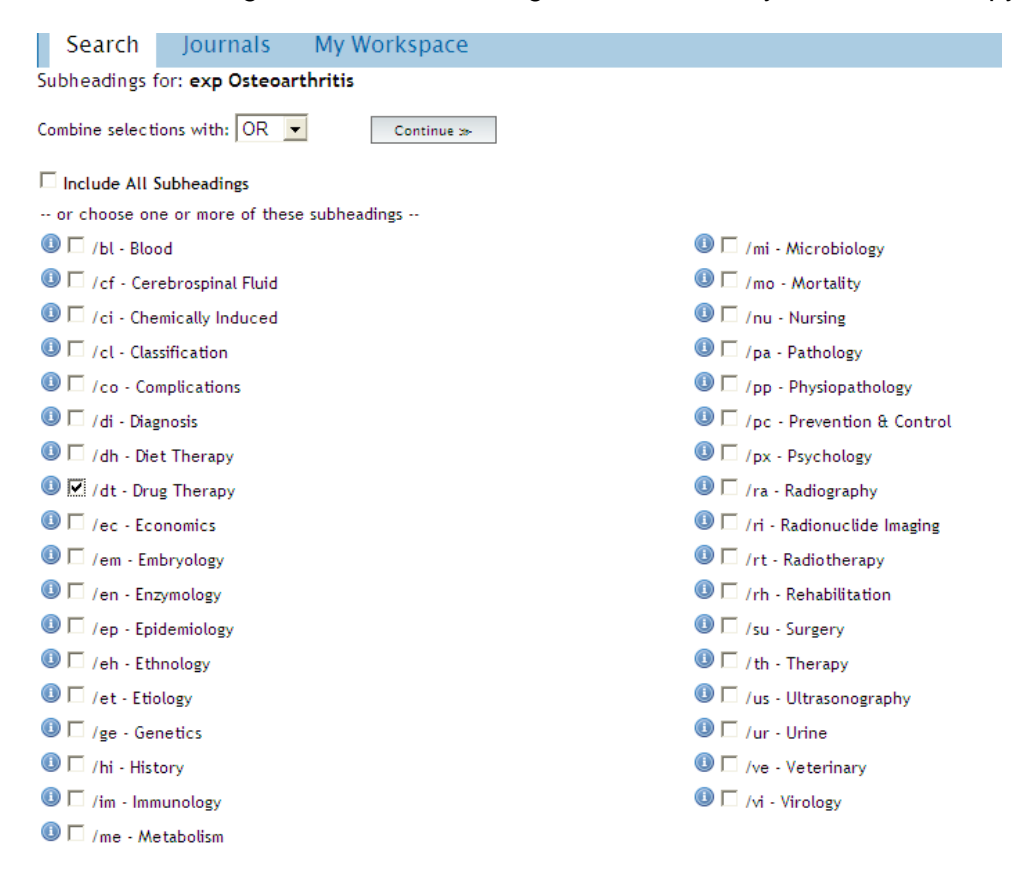

| Is My Workspace Basic Search   Find Citation   Search Tools   Search Field is is is is is is is is is is is is is                                                                                          | ds   Multi-Field S                                                                                                    | earch                                                                                                    |                                                                                                    |
|----------------------------------------------------------------------------------------------------|----------------------------------------------------------------------------------------------------|----------------------------------------------------------------------------------------------------|----------------------------------------------------------------------------------------------------|
| Basic Search   Find Citation   Search Tools   Search Field<br>intes:  Ovid MEDLINE(R) 1996 to August Week 5 2010<br>Keyword C Author C Title C Journal<br>imits (Click to expand)  V Map Term to Subject H | ds   Multi-Field S                                                                                                    | earch                                                                                                    |                                                                                                    |
|                                                                                                    |                                                                                                    |                                                                                                    |                                                                                                    |
| searches) (Click to close)                                                                                                    | Results                                                                                                    | Search Type                                                                                                    | View Saved                                                                                                    |
| exp Osteoarthritis/dt [Drug Therapy]                                                                                                    | 3004                                                                                                    | Advanced                                                                                                    | - Display More                                                                                                    |
| exp Hypertension/                                                                                                    | 73394                                                                                                    | Advanced                                                                                                    | Jisplay More                                                                                                    |
| Save Selected   Combine selections with: And Or                                                                                                    | 33.                                                                                                    | 20-                                                                                                    | RS RS                                                                                                    |
| e                                                                                                    | earches<br>xp Osteoarthritis/dt [Drug Therapy]<br>xp Hypertension/<br>Save Selected   Combine selections with: And Or | ixp Osteoarthritis/dt [Drug Therapy]     3004       ixp Hypertension/     73394       Save Selected       Combine selections with: And Or | EarChes     Results     Search type       xxp Osteoarthritis/dt [Drug Therapy]     3004     Advanced       xxp Hypertension/     73394     Advanced       Save Selected       Combine selections with: And Or     Or |

Search hypertension and explode. Do not select drug therapy from subheadings as these drugs are therapy for osteoarthritis. When you have the two searches check both and combine with and.

| WOl<br>Health  | ters K                       | Cluwer OvidSP                                                                                                    | My a                                                | Account 8 & Asl                     | k a Librarian   Help                                        |
|----------------|------------------------------|----------------------------------------------------------------------------------------------------|-----------------------------------------------------|-------------------------------------|-------------------------------------------------------------|
| arch           | Jourr                        | als My Workspace                                                                                                    |                                                     |                                     |                                                             |
| Selected<br>On | d Resourc<br>vid Resou<br>(• | es<br>irces: ④ Ovid MEDLINE(R) 1996 to August Week 5 2010<br>Keyword C Author C Title C Journal                                 |                                                     |                                     |                                                             |
|                | E                            | Limits (Click to expand) 🔽 Map Term to Subj                                                                                     | C Search                                            |                                     |                                                             |
| Search I       | History                      | Limits (Click to expand)  Map Term to Subj (3 searches) (Click to close)                                                        | Search                                              |                                     | View Saved                                                  |
| Search I       | History                      | Limits (Click to expand)  Map Term to Subj Searches) (Click to close) Searches                                                  | C Search                                            | Search Type                         | View Saved                                                  |
| Search I       | History<br># A<br>1          | Limits (Click to expand) I Map Term to Subj<br>3 searches) (Click to close)<br>Searches<br>exp Osteoarthritis/dt [Drug Therapy] | C Search ect Heading Results 3004                   | Search Type<br>Advanced             | View Saved<br>Actions<br>Jisplay<br>More                    |
| Search I       | History<br># A<br>1<br>2     | Limits (Click to expand)  Map Term to Subj Searches exp Osteoarthritis/dt [Drug Therapy] exp Hypertension/                      | C Search<br>ect Heading<br>Results<br>3004<br>73394 | Search Type<br>Advanced<br>Advanced | View Saved<br>Actions<br>Display<br>More<br>Display<br>More |

|                                                                                                    | *******                                               |                                                                                               | Search )                                         |
|----------------------------------------------------------------------------------------------------|-------------------------------------------------------|-----------------------------------------------------------------------------------------------|--------------------------------------------------|
| Limits (Click to close)                                                                                                    | Map Term to Subj                                      | ect Heading                                                                                   |                                                  |
| ▼ English Language<br>▼ Ovid Full Text Available<br>▼ Humans<br>Publication Year                                                           | Male Full Text Core Clinical Journals (AIM)           |                                                                                               | └ Female<br>└ Review Articles<br>└ Latest Update |
| Journal Subsets                                                                                                    |                                                       |                                                                                               | CheckTags                                        |
| -<br>AIDS/HIV Journals<br>Core Clinical Journals (AIM)<br>Bioethics Journals<br>Biotechnology Journals<br>Communication Disorders Journals |                                                       | -<br>Afrikaans<br>Albanian<br>Arabic<br>Armenian<br>Azerbaijani                               | Animals<br>Female<br>Humans<br>Male<br>Pregnancy |
| Publication Types                                                                                                    | CL                                                    | inical Queries                                                                                |                                                  |
| Introductory Journal Article<br>Journal Article<br>Lectures<br>Legal Cases<br>Legislation<br>Letter                                        |                                                       | herapy (sensitiv<br>herapy (specific<br>herapy (optimiz<br>iagnosis (speci<br>iagnosis (speci | ity)<br>sity)<br>ed)<br>tivity)<br>ficity)       |
| EBM Reviews                                                                                                    | Subject Subsets                                       | Star Ranking                                                                                  |                                                  |
| -<br>Article Reviews (ACP Journal Club)<br>Article Reviews (DARE)<br>Evidence Based Medicine Reviews<br>Topic Reviews (Cochrane)           | AIDS<br>Bioethics<br>Cancer<br>Complementary Medicine | -<br>***** Five St<br>**** Four S<br>*** Three S<br>** Two St<br>* One St                     | tars (0)<br>tars (0)<br>Stars (0)<br>ars (0)     |

Click on limits at the top. This is the important work in doing an evidence based search. You have a lot of choices. You should always limit to English and Journal article as Comments and letters are only someone's opinion, not evidence. You see that if you are doing a broad subject you can limit to Cochrane Systematic Review here. They are the topic reviews. You can use clinical queries. On a more general subject as limits also. Instead of selecting drug therapy in subheadings you could have selected therapy from the clinical queries. You must select additional limits to get to age groups. These can be very important in a search as this is how you restrict to geriatrics or pediatrics.

| Image: Abstracts                                                                                                    | 📵 🔽 English Language                                                                                                    | 🕕 🗖 Local Holdings             |
|----------------------------------------------------------------------------------------------------|----------------------------------------------------------------------------------------------------|--------------------------------|
| 🕕 🗖 All EBMR Article Reviews                                                                                                    | 📵 🥅 Evidence Based Medicine Reviews                                                                                                    | 🕕 🗖 Male                       |
| 🕕 🦵 Animals                                                                                                    | 🕕 🖵 Female                                                                                                    | 🕕 🥅 🗇 Ovid Full Text Available |
| 🕕 🦵 Article Reviews (ACP Journal Club)                                                                                                    | 🕚 🗂 Full Text                                                                                                    | Review Articles                |
| Image: Article Reviews (DARE)                                                                                                    | 🕕 🗂 Humans                                                                                                    | 🕕 🗖 Topic Reviews (Cochran     |
| 🕕 🦵 Core Clinical Journals (AIM)                                                                                                    | 🔘 🥅 Latest Update                                                                                                    |                                |
| 🕕 Publication Year 🕘 🔽 🗸 🗾                                                                                                    |                                                                                                    |                                |
| To select or remove multiple items from a list below                                                                                                    | v, hold down the Shift, Ctrl, or "Apple" key while selecting.                                                                              |                                |
| Age Groups                                                                                                    | Journal Subsets                                                                                                    |                                |
| - All Infant (birth to 23 months) All Child (0 to 18 years) All Child (0 to 18 years) All Adult (19 plus years) Newborn Infant (birth to 1 month) Infant (10 23 months) | -<br>AIDS/HIV Journals<br>Core Clinical Journals (AIM)<br>Bioethics Journals<br>Biotechnology Journals<br>Communication Disorders Journals | -                              |
| Animal Types                                                                                                    | Languages                                                                                                    |                                |
| Cats<br>Catle<br>Chick Embryo<br>Dogs<br>Goats<br>CheckTags                                                                                                    | Afrikaans<br>Albanian<br>Arabic<br>Armenian<br>Azerbaijani 💌<br>() Publication Types                                                       |                                |
| Animals<br>Female<br>Humans<br>Male                                                                                                    | -<br>Addresses<br>Bibliography<br>Biography<br>Case Reports<br>Classical Article                                                           | ×                              |

|        | # 🔺      | Searches                                                                          | Results | Search Type | Actions           |
|--------|----------|-----------------------------------------------------------------------------------|---------|-------------|-------------------|
| 5      | 1        | exp Osteoarthritis/dt [Drug Therapy]                                              | 3004    | Advanced    | 📲 Display More    |
| 3      | 2        | exp Hypertension/                                                                 | 73394   | Advanced    | 📲 Display<br>More |
| đ      | 3        | 1 and 2                                                                           | 53      | Advanced    | 📲 Display More    |
|        | 4        | limit 3 to (english language and "all adult (19 plus years)" and journal article) | 34      | Advanced    | Jisplay More      |
| Remove | Selected | Save Selected   Combine selections with: And Or                                   |         |             | a RS              |

Look at your results. You will see that some are reviews and some are Randomized Control Trials. Which ones will give you the highest level of evidence? You can select the ones you want to keep and then print, email or export to a word or text file. You also can add these to your projects. You will need to set up a private account after logging into our Ovid account in order to do this. The bibliographic links will take you to the Pubmed citations. If you are logged into my ncbi in Pubmed with our login ahs1 library1, you will get links to the articles the we have available to you. Some of the citations in OVID have links directly to the full text but the links in Ovid are not as complete as those in Pubmed. Pubmed and Medline OVID are the same database but it easier to limit your search in OVID.

| ear Selected View: Title Citation Abstract 50 Per Page 💌                                                                                                    |                                                                                                    |
|----------------------------------------------------------------------------------------------------|----------------------------------------------------------------------------------------------------|
| <ol> <li>Factors associated with blood pressure changes in patients receiving diclofend<br/>or etoricoxib: results from the MEDAL study.</li> <li>Krum H. Swergold G. Curtis SP. Kaur A. Wang H. Smugar SS. Weir MR. Laine L. Brater DC.<br/>Cannon CP.</li> <li>Journal of Hypertension. 27(4):886-93, 2009 Apr.</li> <li>[Journal Article. Randomized Controlled Trial. Research Support, Non-U.S. Govt]<br/>UI: 19516186</li> <li>Authors Full Name</li> <li>Krum Henry, Swerold, Gary, Curtis, Sean P. Kaur, Amarint, Wang, Hongwei, Smugar, Steven S. W.</li> </ol> | <ul> <li>Abstract Reference</li> <li>Complete Reference</li> <li>Find Similar</li> <li>Find Citing Articles</li> <li>Bibliographic Links</li> </ul> |
|                                                                                                    |                                                                                                    |
| Matthew R. Laine, Loren. Brater, D Craig. Cannon, Christopher P.<br>► View Abstract<br>- My Proj<br>2. □ Defining the problem of treating the patient with hypertension and arthritis pa                                                                                                    | in. Abstract Reference                                                                                                    |
| Matthew R. Laine, Loren. Brater, D Craig. Cannon, Christopher P.<br>View Abstract<br>2.                                                                                                    | in. • Abstract Reference<br>• Complete Reference                                                                                                    |
| Matthew R. Laine, Loren. Brater, D Craig. Cannon, Christopher P.  View Abstract  My Proj  Defining the problem of treating the patient with hypertension and arthritis pa [Review] [30 refs] White WB. American Journal of Medicine. 122(5 Suppl):S3-9, 2009 May. [Journal Article. Review]                                                                                                    | ects<br>in. • Abstract Reference<br>• Complete Reference<br>• Find Similar<br>• Find Citing Articles                                                |
| Matthew R. Laine, Loren. Brater, D Craig. Cannon, Christopher P.  View Abstract  My Proj  Defining the problem of treating the patient with hypertension and arthritis pa [Review] [30 refs] White WB. American Journal of Medicine. 122(5 Suppl):S3-9, 2009 May. [Journal Article. Review] UI: 19393824  MMH 1985-, OLH 40- 1966-                                                                                                    | in.<br>Abstract Reference<br>Complete Reference<br>Find Similar<br>Find Citing Articles<br>Full Text<br>Bibliographic Links                         |

Searching For evidence using Cinahl Fulltext.

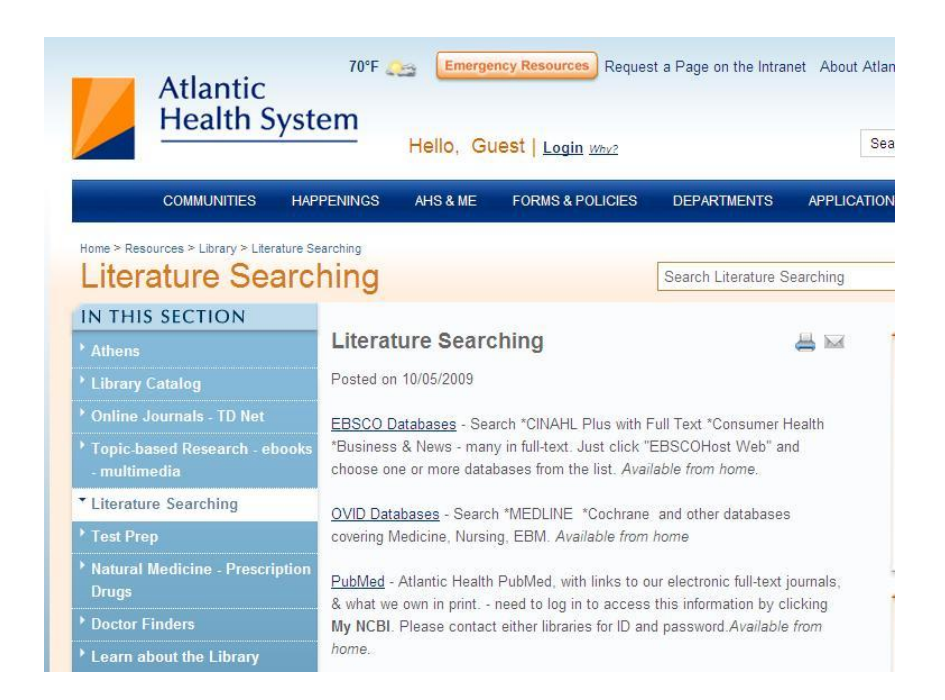

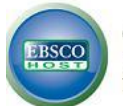

#### Choose Databases Select another EBSCO service

**OVERLOOK HOSPIT** 

To search within a single database, click the database name listed below. To select more than one database to search, check the boxes next to the databases and click Continue.

## Continue

Г

Г

Г

□ Select / deselect all

#### **CINAHL Plus with Full Text** CINAHL Plus with Full Text is the world's most comprehensive source of full text for nursing & allied health journals, providing full text for more than 760 journals indexed in CINAHL. This authoritative file contains full text for many of the most used journals in the CINAHL index – with no embargo. CINAHL Plus with Full Text is the definitive research tool for all areas of nursing and allied health literature. 들 Title List 📑 More Information Health Source - Consumer Edition This database is the richest collection of consumer health information available to libraries worldwide, providing information on many health topics including the medical sciences, food sciences and nutrition, childcare, sports medicine and general health. Health Source: Consumer Edition provides access to nearly 80 full text, consumer health magazines. Title List 📑 More Information MasterFILE Premier Designed specifically for public libraries, this multidisciplinary database provides full text for nearly 1,700 general reference publications with full text information dating as far back as 1975. Covering virtually every subject area of general interest, MasterFILE Premier also contains full text for nearly 500 reference books and over 164,400 primary source documents, as well as an Image Collection of over 502,000 photos, maps & flags. This database is updated daily via EBSCO.host. Title List 📑 More Information

| Search Publicatio<br>ence-Based Care Si | ns CINAHL Headings<br>neets More ~                                                                                                    | Sign In 🛁 Folder Preferences                                               | New Features! Ask-A-Librarian |
|-----------------------------------------|----------------------------------------------------------------------------------------------------|----------------------------------------------------------------------------|-------------------------------|
| Searching: C                            | CINAHL Plus with Full Text Choose Databases »<br>in Select a Field (optional)<br>in Select a Field (optional)<br>in Select a Field (optional)<br>in Select a Field (optional) | Search Clear 🕜                                                             | OVERLOOK HOS                  |
| Search Options                          |                                                                                                    |                                                                            | Res                           |
| Search modes 🕜                          | <ul> <li>Boolean/Phrase</li> <li>Find all my search terms</li> <li>Find any of my search terms</li> <li>SmartText Searching Hint</li> </ul>                                   | Apply related words<br>Also search within the<br>full text of the articles |                               |

| w Search   Publications   CINAHL Headings<br>idence-Based Care Sheets   More           | Sign In 🧀 Folder Preference |
|----------------------------------------------------------------------------------------|-----------------------------|
| Database: CINAHL Plus with Full Text<br>Basic Search   Advanced Search   Visual Search |                             |
| CINAHL Headings I 🖼 <u>View Tutorials</u>                                              |                             |
| pain control                                                                           | Browse                      |
| C Term Begins With C Term Contains C Relevancy Ranked                                  |                             |

| Results For: pain                                                 | control                               |                |                  |       |   | Subheadings for: Pain Control (Sal<br>CCC)                          |
|-------------------------------------------------------------------|---------------------------------------|----------------|------------------|-------|---|---------------------------------------------------------------------|
| ← Check box to<br>view subheadings.                               | Click linked term for tree view.      | Explode<br>(+) | Major<br>Concept | Scope | Ø | Include All Subheadings<br>Or select on or more subheadings to      |
| Acute Pain Contr                                                  | ol (Saba CCC)                         | Γ              | Γ                | e     |   | restrict your search                                                |
| Chronic Pain Cont                                                 | trol (Saba CCC)                       |                |                  | ē     |   | Education/ED 🗐                                                      |
| Pain Control (Sa                                                  | aba CCC)                              | <b>v</b>       | Γ                | e     |   | F Etiology/ET 🗐                                                     |
| Gate Control The                                                  | ory of Pain                           | Г              | Г                |       |   | 🗖 Evaluation/EV 🗐                                                   |
| Pain Control Beha                                                 | ivior (Iowa NOC)                      |                | Г                | (III) |   | Г Nursing/NU 🗐                                                      |
| Acute Pain Contr<br>HHCC) <mark>Use: Acut</mark>                  | ol (Saba<br>e Pain Control (Sab       | a CCC)         |                  |       |   | Г Therapy/TH 🗐<br>Г Utilization/UT 🗐                                |
| Chronic Pain Cont<br>HHCC) <b>Use:</b> <u>Chro</u><br><u>CCC)</u> | trol (Saba<br>nic Pain Control (Sa    | ba             |                  |       |   | Each two letter code represents a<br>subheading, e.g. AN represents |
| Pain Control (Sab<br>(Saba CCC)                                   | a HHCC) <mark>Use:</mark> <u>Pain</u> | Control        |                  |       |   | Alidiysis                                                           |
| Cost Control                                                      |                                       | Γ              | Г                |       |   | Used For:<br>Pain Control (Saba HHCC)                               |
| Pest Control                                                      |                                       | Γ              | Г                |       |   | i di donto (daba mico)                                              |
| Wheelchair Contr                                                  | ol Devices                            | Γ              | Г                | e     |   |                                                                     |
| Back Pain                                                         |                                       |                |                  | e     |   |                                                                     |
|                                                                   | 6 W.                                  | 10-51          | 100              |       |   |                                                                     |

You will see that this one yields no results. This is because to search pain control you really want to search pain and use the subheadings for treatment.

| ew Se<br>videnc | arch F<br>ce-Base      | ublication<br>d Care She   | s CINAHL Hea<br>eets More ~ | dings                                                        |                       | Sign In     | Folder                  | Proforences | Now Fost   | urant   | Aek A Librarian |
|-----------------|------------------------|----------------------------|-----------------------------|--------------------------------------------------------------|-----------------------|-------------|-------------------------|-------------|------------|---------|-----------------|
|                 |                        |                            |                             |                                                              |                       | orginin     | roluci                  | Treferences | item i cat | ures, / |                 |
|                 |                        | Searching: CI              | NAHL Plus with F            | ull Text Choose Databa                                       | ases »                |             |                         |             |            | 0       | VERLOOK HOS     |
| EB              | SCO                    | (MH "Pain+/                | гн")                        | in Select a Field (option                                    | al) 💌                 | Search Cle  | ar 🕜                    |             |            |         |                 |
|                 |                        | AND 💌                      |                             | in Select a Field (option                                    | al) 💌                 |             |                         |             |            |         |                 |
|                 |                        | AND 💌                      |                             | in Select a Field (option                                    | al) 💌                 | Add Row     |                         |             |            |         |                 |
| Sea<br>Print    | arch Histo<br>Search I | ory/Alerts<br>History   Re | trieve Searches             | Retrieve Alerts   Save                                       | Searches / Alert      | J           |                         |             | _          |         |                 |
| F 9             | Select / d             | eselect all                | Search with ANI             | Search with OR                                               | Delete Sear           | ches        |                         |             | Refre      | esh Sea | arch Results    |
|                 | Search<br>ID#          | Search Ter                 | ms                          | Search Options                                               | 1                     | Actions     |                         |             |            |         |                 |
|                 | S1                     | 🔊 (МН "Ра                  | in+/TH")                    | Expanders - Apply relate<br>Search modes - Find all<br>terms | ed words<br>my search | 🔍 View Resu | <mark>lts</mark> (17658 | 3) 🚺 View I | Details    | 🧭 Edit  |                 |

Then search Music therapy. If you are not sure which heading you can select both and combine them with an or right from this screen.

| Results For: mus                    | ic therpay                             |                |                  |       |   | Subheadings for: Music Therapy (Iowa<br>NIC)                        |    | Search            | Datab          | ase              |
|-------------------------------------|----------------------------------------|----------------|------------------|-------|---|---------------------------------------------------------------------|----|-------------------|----------------|------------------|
| ← Check box to<br>view subheadings. | Click linked term<br>for tree view.    | Explode<br>(+) | Major<br>Concept | Scope | 0 | ✓ Include All Subheadings                                           | Se | earch Term        | Explode<br>(+) | Major<br>Concept |
| Music                               |                                        | Γ              |                  |       |   | restrict your search                                                | м  | usic Therapy      |                | -                |
| Music Therapy                       |                                        | <b>F</b>       |                  | ,     |   | Etiology/ET 🗐                                                       |    | usic Thorson      | -              |                  |
| Music Therapy                       | (Iowa NIC)                             | Π              |                  | (III) |   | F Evaluation/EV 🗐                                                   | (I | owa NIC)          |                |                  |
| Performing Artist                   | <u>s</u>                               | F              | Γ                | ļ     |   | 🗖 Utilization/UT 🗐                                                  | Co | ombine selections | with:          |                  |
| Performing Arts                     |                                        |                | Г                | e     |   |                                                                     | C  | AND • OR          |                |                  |
| Choirs (Music) <mark>U</mark> s     | e: <u>Performing Artist</u>            | <u>:s</u>      |                  |       |   | Each two letter code represents a<br>subheading, e.g. AN represents | 6  |                   |                |                  |
| Choral Music <b>Use</b>             | : <u>Music</u>                         |                |                  |       |   | Analysis                                                            |    |                   |                |                  |
| Music Therapies                     | <mark>Use:</mark> <u>Music Therapy</u> |                |                  |       |   | Used For:                                                           |    |                   |                |                  |

| -     |               | Searching: CINAHL Plus with F                       | ull Text Choose Databases »                                                   | OVERLOOK HO                                  |
|-------|---------------|-----------------------------------------------------|-------------------------------------------------------------------------------|----------------------------------------------|
| EB    | SCO           | (MH "Pain+/TH")                                     | in Select a Field (optional)                                                  | Search Clear 🕜                               |
|       |               | AND 💌                                               | in Select a Field (optional)                                                  | <b>•</b>                                     |
|       |               | AND 🗾                                               | in Select a Field (optional)                                                  | Add Row                                      |
|       |               | Basic Search   Advanced Search                      | Visual Search 🕴 💌 Search History                                              |                                              |
|       |               |                                                     |                                                                               |                                              |
| Sea   | urch Histo    | ory/Alerts                                          |                                                                               |                                              |
| Print | Search I      | History Retrieve Searches                           | Retrieve Alerts Save Searches /                                               | Alerts                                       |
|       |               |                                                     |                                                                               |                                              |
|       | Select / de   | eselect all Search with ANI                         | D Search with OR Delete                                                       | Searches Refresh Search Results              |
|       | Search<br>ID# | Search Terms                                        | Search Options                                                                | Actions                                      |
| Г     | 52            | MH "Pain+/TH")                                      | Expanders - Apply related words<br>Search modes - Find all my search<br>terms | Q View Results (17658) 🚺 View Details 🗹 Edit |
| Γ     | S1            | (MH "Music Therapy") OR<br>(MH "Music Therapy (Iowa | Expanders - Apply related words<br>Search modes - Find all my search          | Q View Results (1896) 🚺 View Details 🧭 Edit  |

Make sure you clear the search bar and then click the boxes in front of the searches you want to combine. Here Select both searches and combine with AND by pressing on the button above the searches

| Г                                                      | 53                                                            | S1 and S2                                                     | Expanders - Apply related words<br>Search modes - Find all my search<br>terms                                                                                                    | Q View Results (175) 🚺 View Details 🧭                                                                                               |
|--------------------------------------------------------|---------------------------------------------------------------|---------------------------------------------------------------|----------------------------------------------------------------------------------------------------|----------------------------------------------------------------------------------------------------|
| Γ                                                      | S2                                                            | MH "Pain+/TH")                                                | Expanders - Apply related words<br>Search modes - Find all my search<br>terms                                                                                                    | Q View Results (17658) 🚺 View Details                                                                                               |
| Γ                                                      | S1                                                            | (MH "Music Therapy") OR<br>(MH "Music Therapy (Iowa<br>NIC)") | Expanders - Apply related words<br>Search modes - Find all my search<br>terms                                                                                                    | 🔍 View Results (1896) 👔 View Details  🧉                                                                                             |
| Refit     Full Tr     Refer     Abstr     1986  Update | ne your<br>ext<br>ences Av<br>act Availa<br>Publicati<br>Date | s for  results allable able on 2010  Show More »              | atient-directed music therapy as an<br>otacio J; Critical Care Nurse, 2010 Apr; 30 (2<br>bles/charts) ISSN: 0279-5442 PMID: 20360-<br>ubjects: Burns; Music Therapy; Treatment R<br>atabase: CINAHL Plus with Full Text<br>Add to folder Ctted References: (10) | n adjunct during burn wound care.<br>2): 74-6 (journal article - pictorial,<br>454 CINAHL AN: 2010630512<br>elated Pain; Wound Care |

The limits are provided by clicking on "show more " on the left.

| Full Text                         |          | References Available       | Π                          |
|-----------------------------------|----------|----------------------------|----------------------------|
| Abstr <mark>a</mark> ct Available | E        | Published Date from        | Month Vear:<br>Month Year: |
| Author                            |          | Publication                | [                          |
| English Language                  | <b>v</b> | Peer Reviewed              |                            |
| Research Article                  | <b>v</b> | Exclude Pre-CINAHL         |                            |
| Search Only Pre-<br>CINAHL        | п        | CE Module                  | E                          |
| Exclude MEDLINE<br>records        | Π        | Evidence-Based<br>Practice | Г                          |
| Clinical Queries                  | All      | Human                      |                            |

From this screen select English and research.. You can also use clinical Queries or you can limit to evidence based practice. The limiting is similar to Medline. Age groups are on the search screen also.. Just scroll down and you will see them.

| «                                       | Page: 1 2 Next         Date Descending Sort ×         Page Options ×         Alert / Save / Share ×                                                                                                    | »                                                                                                    |
|-----------------------------------------|----------------------------------------------------------------------------------------------------|----------------------------------------------------------------------------------------------------|
| lts for                                 |                                                                                                    | Folder has items                                                                                                    |
| s Available<br>vailable<br>ication 2010 | 1. Effects of music therapy on labour pain and anxiety in Taiwanese first-<br>time mothers.<br>(includes abstract); Liu Y; Chang M; Chen C; Journal of Clinical Nursing, 2010 Apr; 19 (7-8):<br>1065-72 (journal article - clinical trial, <i>research</i> , tables/charts) ISSN: 0962-1067 PMID:<br>20492051 CINAHL AN: 2010604988<br>Subjects: Anxiety; Labor Pain; Music Therapy; Primiparas; Adult: 19-44 years; Female<br>Database: CINAHL Plus with Full Text | <ul> <li>Knowledge and use of musi</li> <li>Korean and American music</li> <li>The impact of a live ther</li> <li>Go to: Folder View</li> </ul> |
| Show More »<br>Options set              | <ol> <li>Music therapy for end-of-life care. 2</li> <li>(includes abstract); Bradt J; Dileo C; Cochrane Database of Systematic Reviews, 2010 (1)<br/>(journal article - research, systematic review) ISSN: 1469-493X PMID: 20091619 CINAHL<br/>AN: 2010569150</li> <li>Subjects: Music Therapy; Quality of Life; Terminal Care</li> <li>Database: CINAHL Plus with Full Text</li> <li>Add to folder</li> </ol>                                                      |                                                                                                    |

When you select articles you want from the search they will have an open folder below the citation and the folder view on the right will also populate. You can print and save from the folder view. You may save citations in the format you need such as APA or AMA format.

| S NCBI Resources 🗵 How To 🗵                                                                                                    | ahs1 My NCBI Sign Out                                                                              |
|----------------------------------------------------------------------------------------------------|----------------------------------------------------------------------------------------------------|
| Publiced.gov<br>U.S. National Library of Medicine<br>National Institutes of Health                                                                                                    | ced search Help                                                                                    |
| Display Settings: () Abstract Send to: ()                                                                                                    | ELSEVIER<br>FULLTEXT ARTICLE                                                                       |
| Am Heart J. 2010 Jun;159(6):1089-94.<br>Left atrial volume predicts mortality in low-risk dialysis population on<br>long-term low-salt diet.                                                                                                    |                                                                                                    |
| Ozdogan O, Kayikcioglu M, Asci G, Ozkahya M, Toz H, Sezis M, Can LH, Ok E.                                                                                                    | Related citations                                                                                  |
| Department of Cardiology, Tepecik Training and Research Hospital, Izmir, Turkey. onerozdogan@yahoo.com                                                                                                    | Association of left atrial volume with mortality<br>among ESRD patients v [Am J Kidney Dis. 2010]  |
| Abstract<br>BACKGROUND: Echocardiography provides insight to the management of end-stage renal                                                                                                    | Prognostic value of left atrial volume index in<br>hemodialysis patients. [Arq Bras Cardiol. 2007] |
| disease (ESRD) and might be valuable in assessing the prognosis. We evaluated the predictive<br>value of echocardiography along with clinical findings in a low-risk hemodialysis (HD) population                                                                                             | Impact of volume control on left ventricular<br>hypertrophy in dialysis patients [J Nephrol. 2002] |
| who had been treated with strict salt restriction strategy for blood pressure control.<br>METHODS: Study population consisted of a cohort of 555 ESRD patients from 8 HD centers                                                                                                    | Interdialytic weight gain and survival in<br>hemodialysis patients: effects [Kidney Int. 2000]     |
| where the same strict volume control strategy applied for blood pressure control. Clinical findings<br>and echocardiography were examined as predictors of mortality for a mean follow-up period of 3                                                                                         | Arterial wave reflections and mortality in<br>haemodialysis r [Nephrol Dial Transplant. 2006]      |
| years (29.6 +/- 11.6 months).                                                                                                    | See reviews                                                                                        |
| RESULTS: During the follow-up, 89 patients (16%) died. Left atrium (LA) volume index was the<br>only independent echocardiographic predictor of mortality (hazard ratio 1.025, 95% CI 1.001-<br>1.050, P = 0.42). The other predictors of mortality were age pulse pressure diabetes mellitus | See all                                                                                            |

If you use PubMed please Log in to my NCBI with ahs1 and library1. Then you will get the icons that tell you if it is physically in the library or online. All Elsevier journals are only available when at an Atlantic Health Computer. You can click on the Atlantic Health Online Icon to retrieve the article

In the pubmed search put in Headaches in Children

| Display Settings; 🖓 Summary, 20 per page, Sorted by Recently Added Send to: 🖓                                                                                                    | Filter your results:                                                                                                    |
|----------------------------------------------------------------------------------------------------|----------------------------------------------------------------------------------------------------|
| Results: 1 to 20 of 7441 <pre></pre>                                                                                                    | All (7441)<br>Clinical Trial (755)                                                                                                    |
| The association of bullying and health complaints in children with attention-deficit/hyperactivity disorder.     Holmberg K.     Postgrad Med. 2010 Sep;122(5):62-8.     PMID: 20861589 [PubMed - in process]                                    | Full text (4753)<br>Manage Filters                                                                                                    |
| Related citations           Migraine. tension-type headache. and attention-deficit/hyperactivity disorder in childhood. a population-                                                                                                    | Titles with your search terms<br>[Management of chronic daily headache in<br>children and adolesc [Rev Neurol (Paris). 2009                                             |
| <ol> <li><u>Dased study</u></li> <li>Arruda MA, Guidetti V, Galli F, Albuquerque RC, Bigal ME.</li> <li>Postgrad Med. 2010 Sep;122(5):18-26.</li> <li>PMID: 20861584 [PubMed - in process]</li> <li>Belated citations</li> </ol>                 | Melatonin to prevent migraine or tension-type<br>headache in children. [Neurol Sci. 2008<br>[Chronic daily headache in children and<br>adolescents] [Arch Pediatr. 2008 |
| Clinical manifestation of central nervous system tumor. Alomar SA. Semin Diagn Pathol. 2010 May 27(2):97-104                                                                                                    | See more                                                                                                    |
| PMID: 20860313 [PubMed - in process]<br>Related citations                                                                                                    | PubMed Central<br>Deformative stress associated with an<br>abnormal clivo-axial angl [Surg Neurol Int. 2010                                                             |
| <ul> <li>Liposomal cytarabine for central nervous system embryonal tumors in children and young adults.</li> <li>Partap S, Murphy PA, Vogel H, Barnes PD, Edwards MS, Fisher PG.<br/>J Neurooncol. 2010 Sep 22. [Epub ahead of print]</li> </ul> | Quality of antenatal care in rural Tanzania:<br>counselling or [BMC Pregnancy Childbirth, 2010<br>Randomized double-blind placebo-controlled                            |
| PMID: 20859651 [PubMed - as supplied by publisher]<br>Related citations                                                                                                    | crossover study of the [Behav Brain Funct. 2010                                                                                                    |

Click on the limits button just above the search bar

| Dates                                                                                                    |                                                                                                    |         |
|----------------------------------------------------------------------------------------------------|----------------------------------------------------------------------------------------------------|---------|
| Published in the Last: 10 years                                                                                                    |                                                                                                    |         |
| Type of Article                                                                                                    | Languages                                                                                                    | 10-11-1 |
| <ul> <li>✓ Clinical Trial</li> <li>✓ Editorial</li> <li>✓ Letter</li> <li>✓ Meta-Analysis</li> <li>✓ Practice Guideline</li> <li>✓</li> </ul> | <ul> <li>✓ English</li> <li>✓ French</li> <li>✓ German</li> <li>✓ Italian</li> <li>✓ Japanese</li> </ul>                                                                  | *       |
| Species Humans Animals                                                                                                    | Gender                                                                                                    |         |
| Subsets                                                                                                    | Ages                                                                                                    |         |
| Journal Groups                                                                                                    | <ul> <li>All Infant: birth-23 months</li> <li>All Child: 0-18 years</li> <li>All Adult: 19+ years</li> <li>Newborn: birth-1 month</li> <li>Infant: 1-23 months</li> </ul> | <br>    |
| Text Options                                                                                                    | Search Field Tags                                                                                                    |         |
| Links to full text Links to free full text Abstracts                                                                                          | Field: All Fields                                                                                                    |         |

Reset Search

Now edit the search details. Take out everything but Mesh terms for Headache and for Child

| S NCBI Resources How To How To                                                                                                    | a                                                                             | hs1 MyNCBI Sign Out                                |
|----------------------------------------------------------------------------------------------------|-------------------------------------------------------------------------------|----------------------------------------------------|
| Publed .gov Search: PubMed Save search Limits Advanced s                                                                                                    | earch Help                                                                    |                                                    |
| U.S. National Library of Medicine<br>National Institutes of Health                                                                                                    | Clear                                                                         |                                                    |
| Display Settings; ♥ Summary, 20 per page, Sorted by Recently Added Send to; ♥                                                                                                    | Filter your results:                                                          |                                                    |
| The following term was ignored: (                                                                                                    | All (105)                                                                     |                                                    |
|                                                                                                    | Clinical Trial (92)                                                           |                                                    |
| U See the search details.                                                                                                    | Full text (104)                                                               |                                                    |
| Results: 1 to 20 of 105         <->         Prev         Page 1         Next >         Last >>                                                                                                    |                                                                               | Manage Filten                                      |
| The neurology of coeliac disease in childhood: what is the evidence? A systematic review and meta-<br>analysis.<br>Lionetti E, Francavilla R, Pavone P, Pavone L, Francavilla T, Pulvirenti A, Giugno R, Ruggieri M.<br>Dev Med Child Neurol. 2010 Aug;52(8):700-7. Epub 2010 Mar 19. Review.<br>PMID: 20345955 (PubMed - indexed for MEDLINE)<br>Related citations | Find related data<br>Database: Select<br>Find items                           |                                                    |
| Nyame YA, Ambrosy AP, Sans M, Adams PN, Dhroove GN, Suresh S                                                                                                    | Search details                                                                | (-                                                 |
| Pain Pract. 2010 May-Jun; 10(3):214-21. Epub 2010 Jan 8. PMID: 20070550 [PubMed - indexed for MEDLINE] Related citations Safety and tolerability of rufinamide in children with epilepsy: a pooled analysis of 7 clinical studies.                                                                                                    | AND "child" [MeSH<br>##Clinical Trial<br>Meta-Analysis[pt<br>Practice Guideli | Terms] AND<br>[ptyp] OR<br>yp] OR<br>ne[ptyp]# AND |
| Wheless JW, Conry J, Krauss G, Mann A, LoPresti A, Narurkar M.<br>J Child Neurol. 2009 Dec;24(12):1520-5.<br>PMID: 19955344 [PubMed - indexed for MEDLINE]<br>Related citations                                                                                                    | Search                                                                        | See more.                                          |

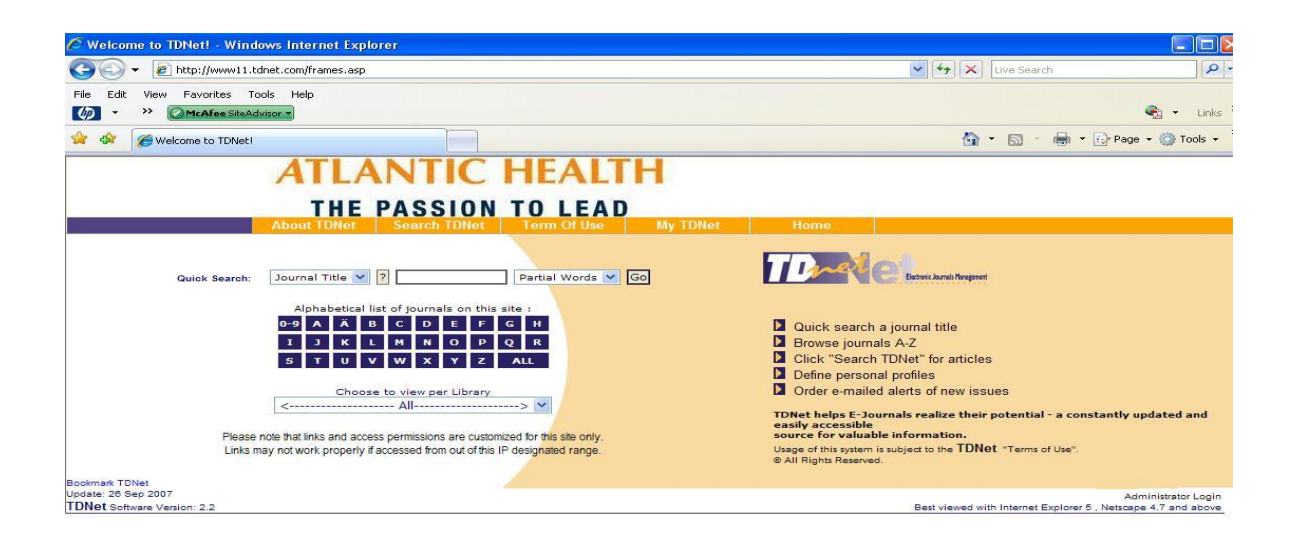

This is a way to retrieve articles if you already have the citation. This A-Z list gives you links to table of contents. You can them open the article using these links. You get to TDnet by going to the library web page and then selection OnLine Journals TDNet.

|                                                                    | SSION TO LEAD                       | Iv TDNet Hor       | ne               |         |           |
|--------------------------------------------------------------------|-------------------------------------|--------------------|------------------|---------|-----------|
| ADVULIDITE: JEC                                                    |                                     |                    |                  |         |           |
| 'ou searched for: Journal: american journal of psychia             | atry;                               |                    |                  | ~ 11    |           |
| Journal Title                                                      | Online Coverage                     | Print Holdings     | Full Text Access | Current | Publisher |
| merican Journal of Psychiatry, The (Formerly: American             | 1                                   |                    |                  |         |           |
| [Morristown Memorial Hospital]                                     |                                     |                    |                  |         |           |
| From Free Medical Journals . com                                   | 1997 - 10/2005                      |                    | M                | ۲       | ۲         |
| From HighWire - Free Full Text                                     | 01/1997 - 10/2006                   |                    | F                | ۲       |           |
| From Ovid ( Journals @ Ovid )                                      | 01/1005 -                           |                    |                  |         |           |
|                                                                    | 01/1995 -                           |                    |                  |         |           |
| [Overlook Hospital]                                                |                                     |                    |                  | ۲       |           |
| From Free Medical Journals                                         | 1997 - 10/2005                      | 126- 1970-         | V                | ۲       | ۲         |
| From HighWire - Free Full Text                                     | 01/1997 - 10/2006                   |                    | M                |         | ۲         |
| ournal of the American Academy of Child and Adolescen<br>sychiatry | t                                   |                    | _                |         |           |
| [Morristown Memorial Hospital]                                     |                                     |                    |                  | ۲       |           |
| ournal of the American Academy of Psychiatry and the               |                                     |                    |                  |         |           |
| [Morristown Memorial Hospital]                                     |                                     |                    |                  |         |           |
| From HighWire - Free Full Text                                     | 03/2002 -                           |                    | V                | ۲       |           |
| [Overlook Hospital]                                                |                                     |                    |                  | 100 C   |           |
| From HighWire - Free Full Text                                     | 03/2002 -                           |                    | <b>E</b>         | ۲       |           |
|                                                                    | Jump To P                           | age:               |                  |         |           |
|                                                                    | Prev   American Journal of Psychiat | ry End of Page 🚩 ! | Vext             |         |           |
|                                                                    | New Sea                             | rch                |                  |         |           |

Other Evidence Based Resources at Atlantic Health

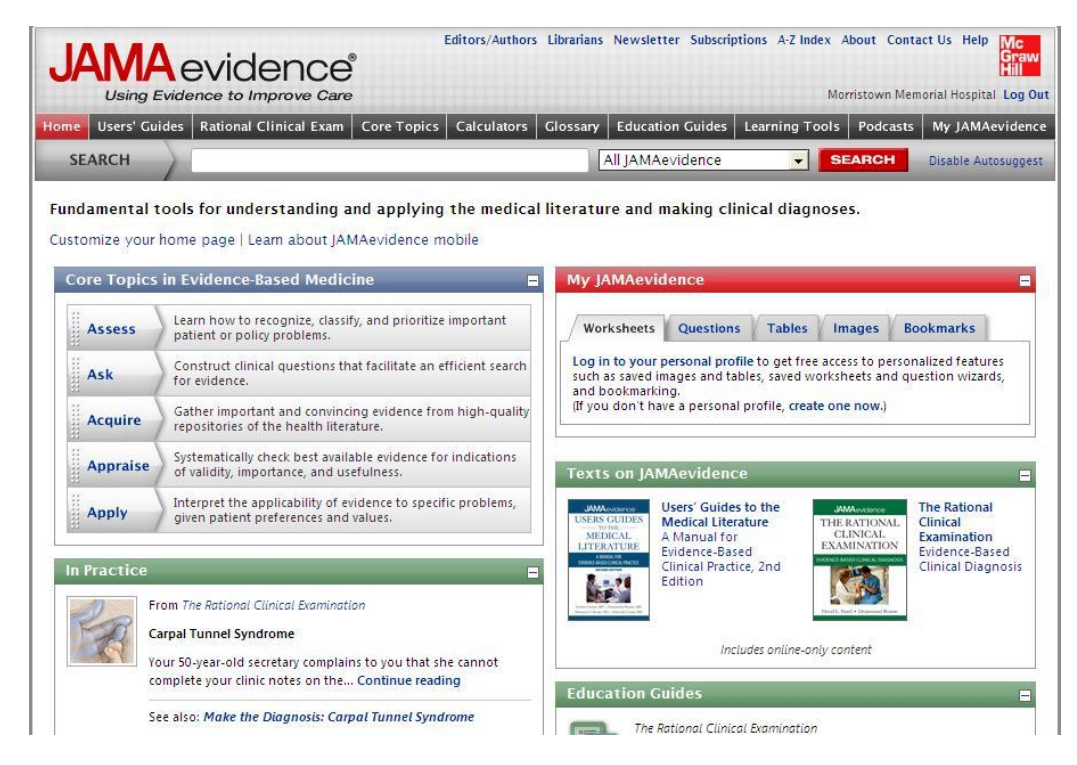

This database will help you understand everything that we talked about today

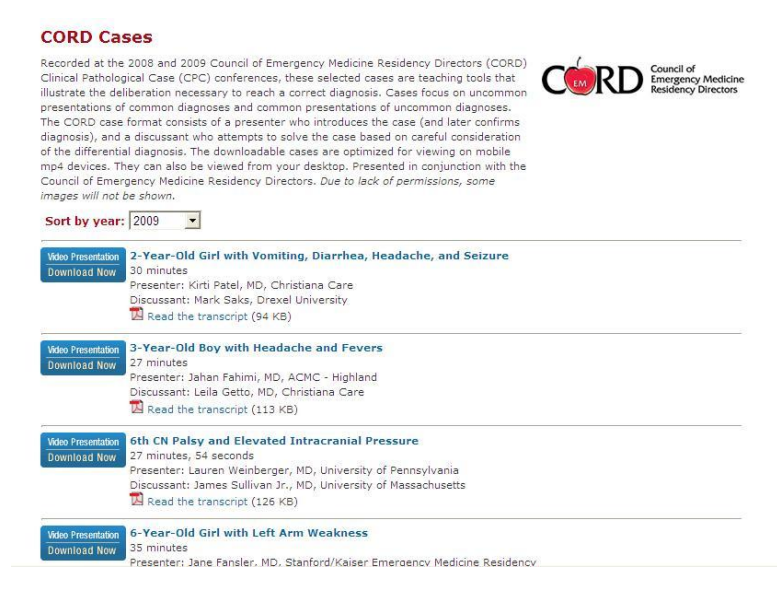

These are emergency medicine cases where they are expected to answer the question with evidence.

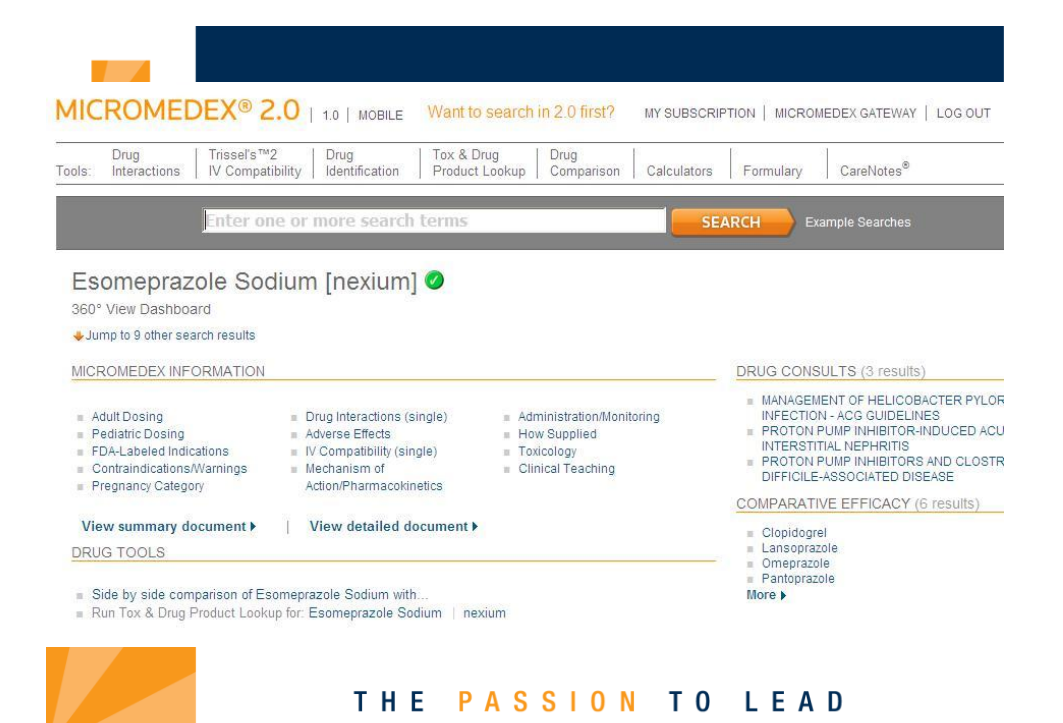

Micromedex now has drug consults and comparative efficacy based on evidence.

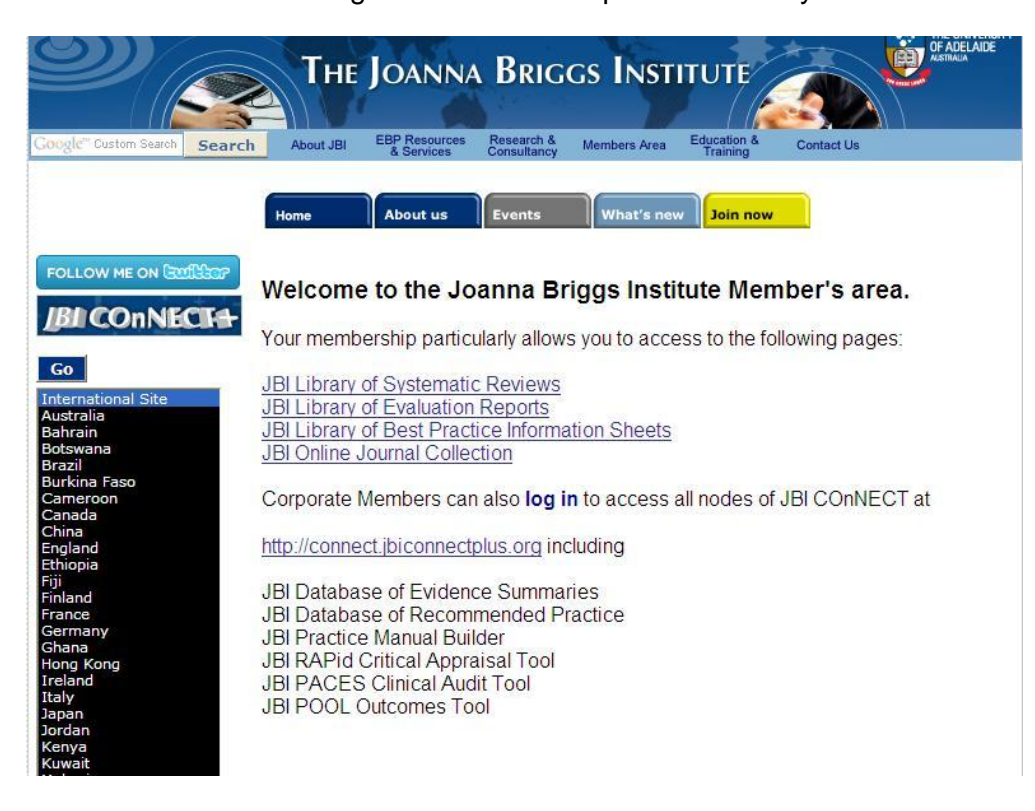

MorristownNJ jbi2548 Visit us on the Atlantic Health Intranet at: http://ahsintranet.ahsys.org/Administrative/SharedServices/LibraryLinks/

#### or on the Internet at:

http://www.atlantichealth.org then Health information then Health Sciences Library Or contact us directly:

#### Morristown Memorial Hospital Shinn-Lathrope Health Science Library Located in the Jefferson Wing, B Floor Mon-Fri 7:00 am – 5:00 pm

(973) 971-8926 Fax: (973) 290-7045 library.MMH@atlantichealth.org

### Overlook Hospital Robert H. Mulreany Health Science Library

Located on the 5th floor, just inside the main hospital doors adjacent to the lobby Mo-Fri 8:00 am – 4:30 pm (908) 522-2119 Fax: (908) 522-2274 library.overlook@atlantichealth.org